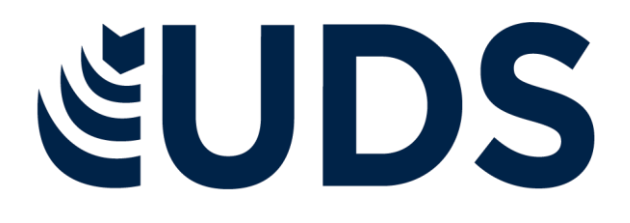

Nombre del alumno(a): Karla Alejandra Cadena Maza

Nombre del tema: (Mapa Conceptual) Creación de fórmulas vínculo

Parcial: 2°

Materia: Computación II

Nombre del profesor: Prof. Evelio Calles Pérez

Nombre de la licenciatura Psicología

**Grado:** 2do. Cuatrimestre

**Grupo:** Único

Pichucalco, Chiapas. A 30 de enero de 2022.

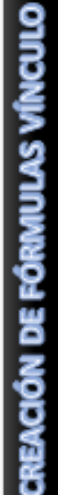

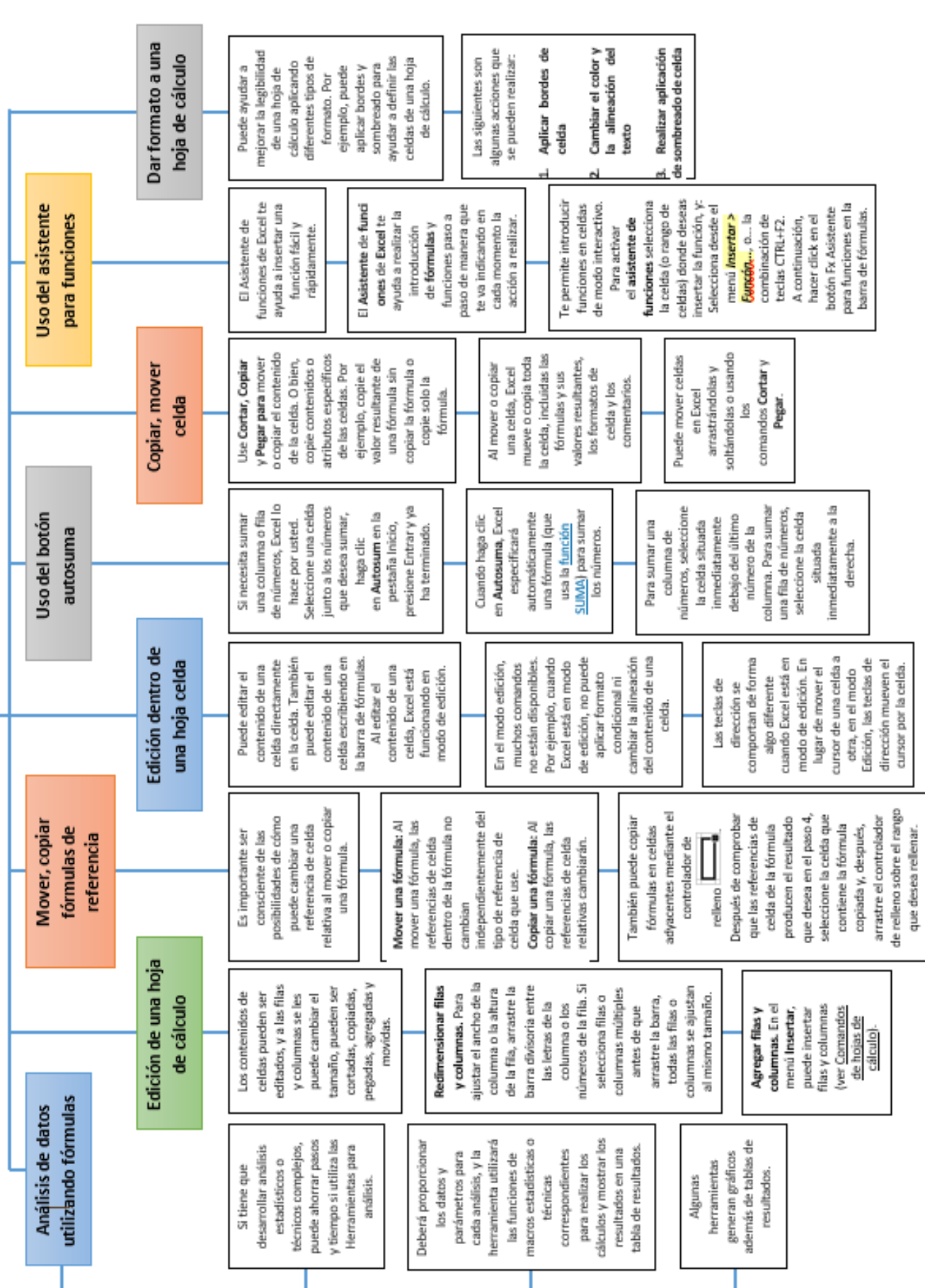

## Mapa Conceptual

## Fuentes consultadas

- https://support.microsoft.com/es-es/office/trabajar-conv%C3%ADnculos-en-excel-7fc80d8d-68f9-482f-ab01-584c44d72b3e
- https://blog.hubspot.es/marketing/analisis-datos-excel
- https://support.microsoft.com/es-es/office/mover-o-copiar-unaf%C3%B3rmula-1f5cf825-9b07-41b1-8719-bf88b07450c6
- https://guiastematicas.bibliotecas.uc.cl/c.php?g=990565&p=7812766
- https://support.microsoft.com/es-es/office/usar-autosuma-para-sumarn%C3%BAmeros-543941e7-e783-44ef-8317-7d1bb85fe706#:~:text=matem%C3%A1ticas%20por%20usted.-,Seleccione%20una%20celda%20junto%20a%20los%20n%C3%BAmeros%2 0que%20desea%20sumar,SUMA)%20para%20sumar%20los%20n%C3%BA meros.
- https://ebapenobert.caib.es/pluginfile.php/4017/mod\_resource/content /4/asistente\_de\_functiones.html
- https://www.ibm.com/docs/es/odm/8.5.1?topic=tables-editing-cells

## • http://app-

help.vectorworks.net/2018/spa/VW2018\_Guide/Worksheets/Dar\_formato \_a\_celdas\_de\_hoja\_de\_c%C3%A1lculo.htm